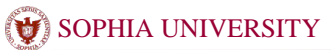

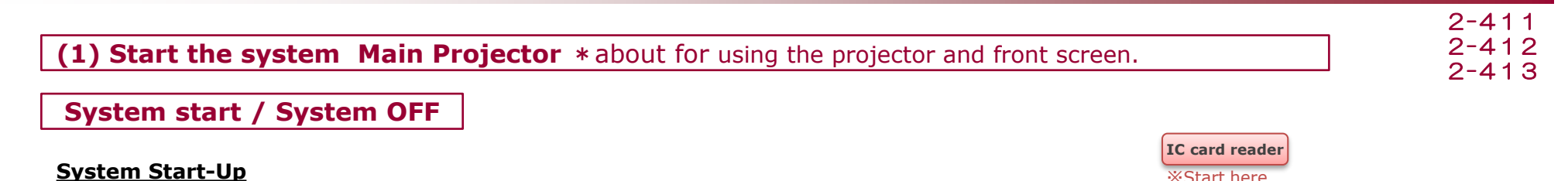

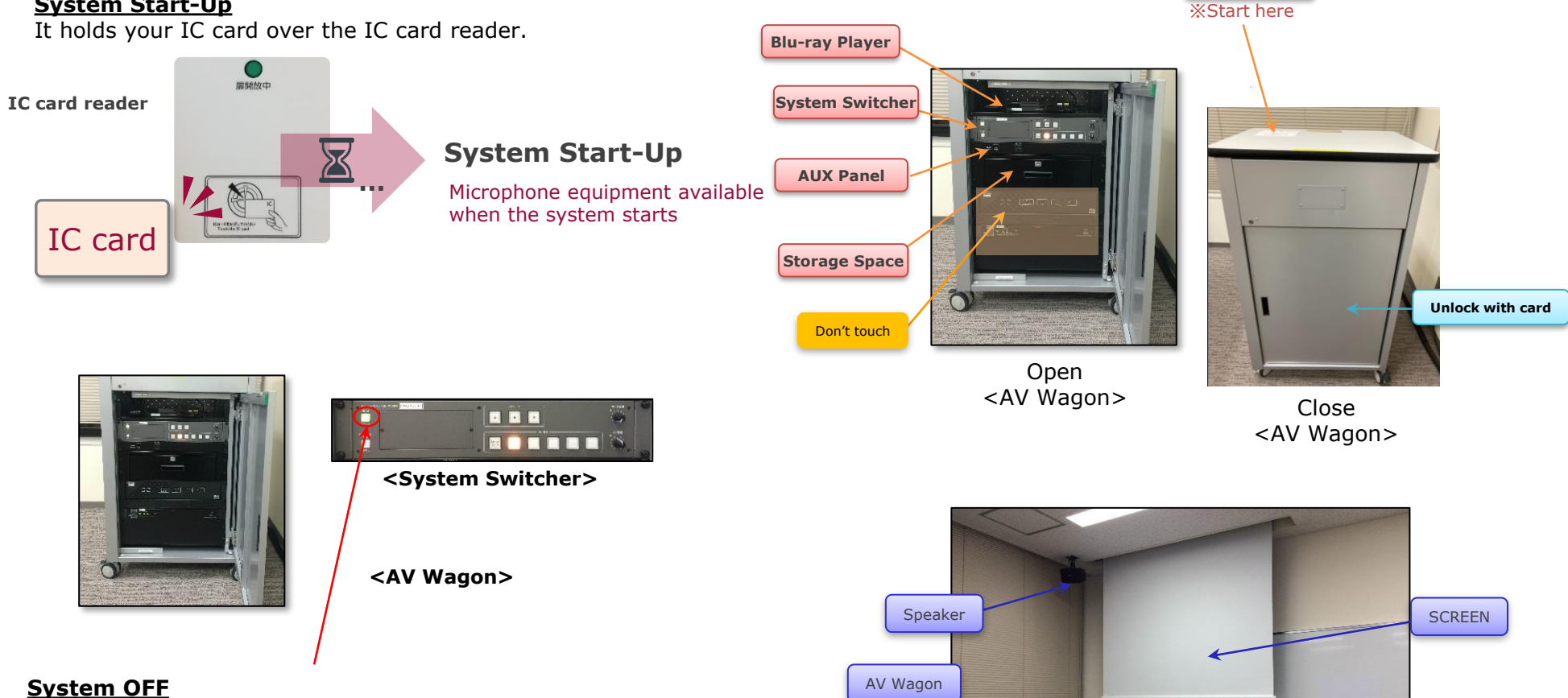

# Its presses "**OFF**" button on the switch panel to shut down the system.

 Remember to remove Disks and store Microphones before shutting down the system.
It will automatically lock when you close the door.

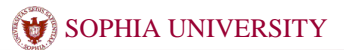

|                                                                                      | 2-411   |
|--------------------------------------------------------------------------------------|---------|
| 1) Start the system Main Projector * about for using the projector and front screen. | 2-412   |
|                                                                                      | - 2-413 |

# **AV Presentation**

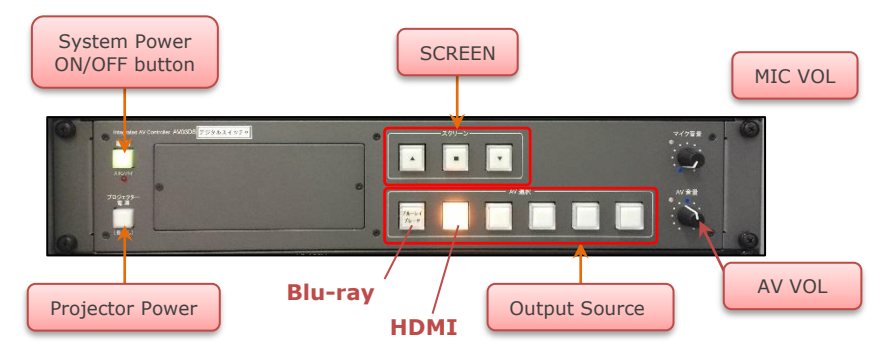

<System Switcher>

It press **Projector Power** button and ▼ DOWN button of the SCREEN. \* **Outoput Select** buttons are not available until the light stops blinking.

Select the **Output Source** (\*It can select Video output to SCREEN) \* "OFF" is to temporarily hide the image of the SCREEN.

It can adjust **MIC VOL** and **AV VOL** on switch panel.

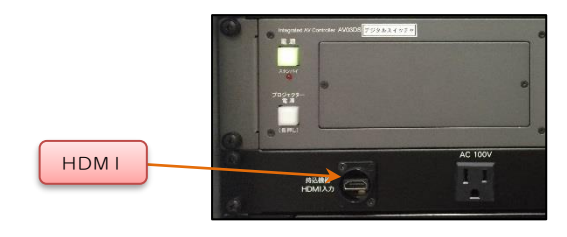

<AUX Panel>

2-411 2-412

2 - 4 1 3

# (2) Short Focus Projector \* about for using the projector and wall screen.

## 1) Turn ON the Projector

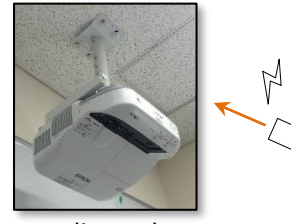

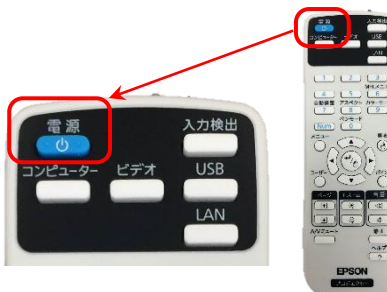

%Please direct the remote control to the projector.

 $\Rightarrow$ **Press ON/OFF Power button** on the remote control and system will be turned on.

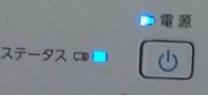

### 2) Set up BYOD devices

⇒Connect **the BYOD devices** to **Video Input Panel** on the wall

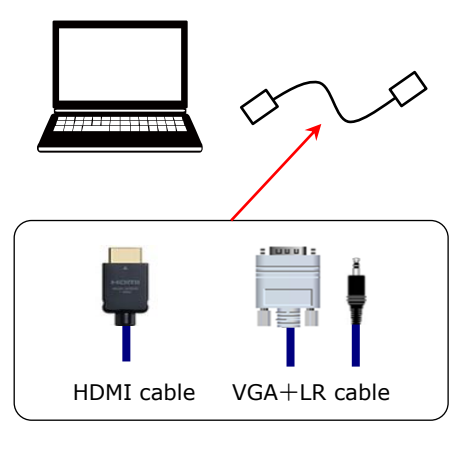

Video Input Panel

# ALDIO IN POMIN POMIN Extron HDM I VGA+LR

 $\ast\,$  Video Input Panel is for the wall projector.

It connects to AUX panel of the AV Wagon in case of the using the Front  $\ensuremath{\mathsf{SCREEN}}$ 

#### 3) To use the interactive features

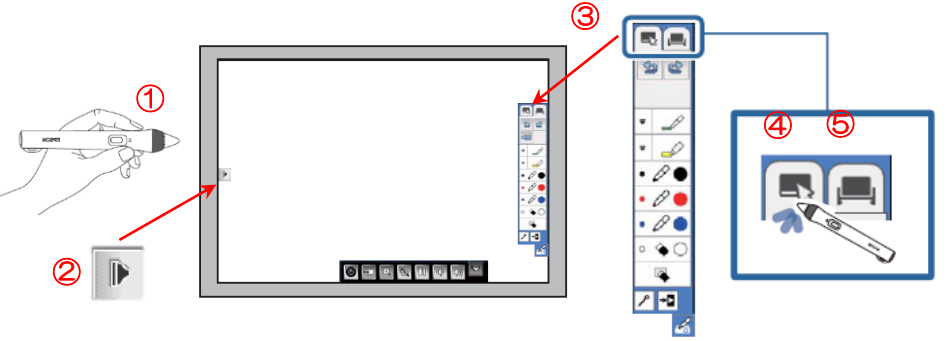

①Move the "**interactive pencil**" closer to the SCREEN. ②Tap on the "Tool Bar Tab" by an interacitve pencil.

Z Tap on the Tool Bar Tab by an interactive pencir.

③Tap on the "Tool Bar Tab for the menu" by it.

④Select the "Annotation mode" : Enable to draw over the document.⑤Select the "White mode" : Enable to draw on the blank screen.

#### 4) Adjust the Volume

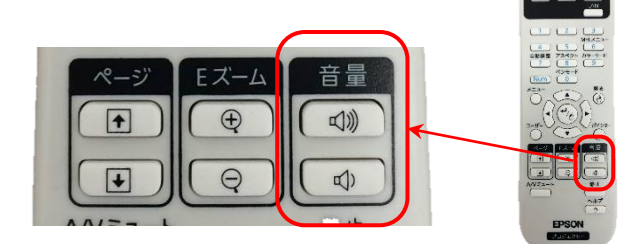

### 5) Turn OFF the Projector

 $\Rightarrow$  **Press ON/OFF Power button** on the remote control of the Projector or it's enable to control from the Power bottun of the menu.

**!!** Please make sure to shut down the projector.

**!!** Please make sure to remove the BYOD devices.

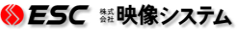

2-411 2-412

2 - 4 1 3

## (3) Mobile Projector Use the wall screen and the projector

## 1) Turn ON the Projector

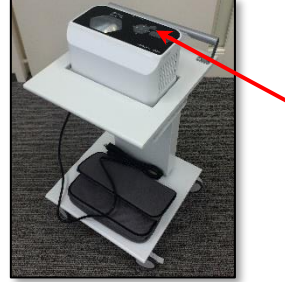

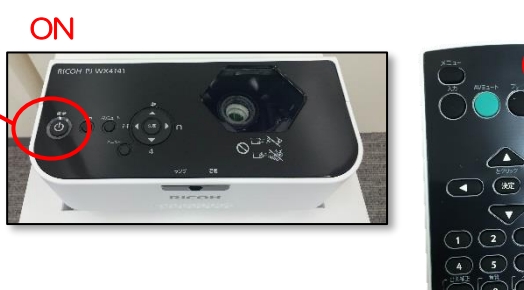

⇒Please insert **the power plug** of the projector to **an electrical outlet**.

 $\Rightarrow$ **Press ON/OFF button** on the projector to turn on the system. (It can be operated with the power button on the remote control.)

#### 2) Set up BYOD devices

 $\Rightarrow$ Connect **the BYOD devices** to the Input connector of projector.

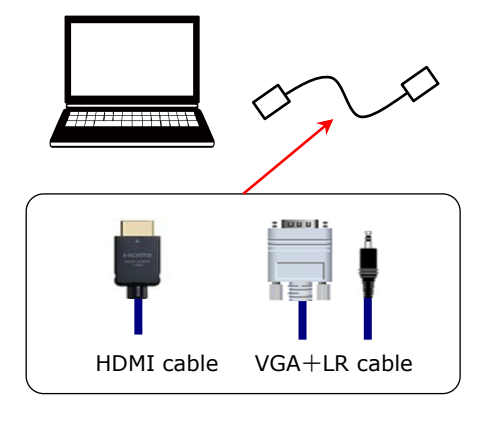

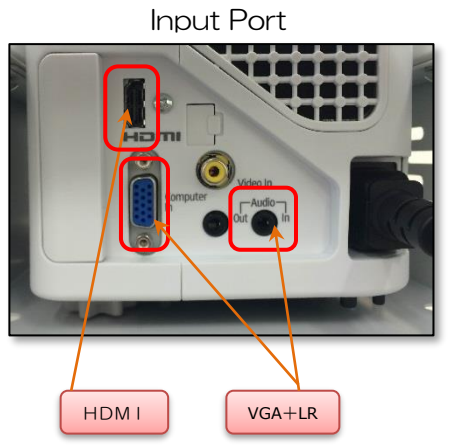

#### 3) Adjust the Volume

ON

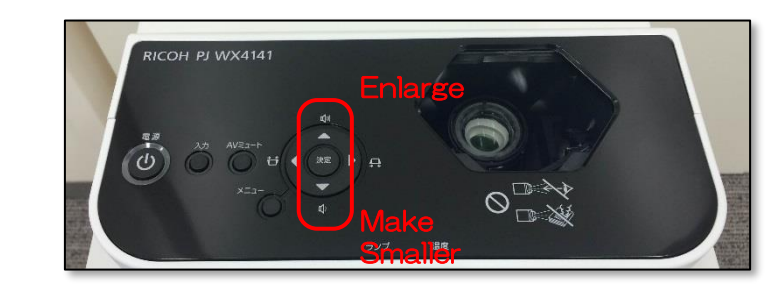

#### 4) Turn OFF the Projector

 $\Rightarrow$ **Press ON/OFF button** on the remote control to turn off the system (It can be operated with the power button on the remote control.)

**!!** Please make sure to shut down the projector.

**!!** Please make sure to remove the BYOD devices.

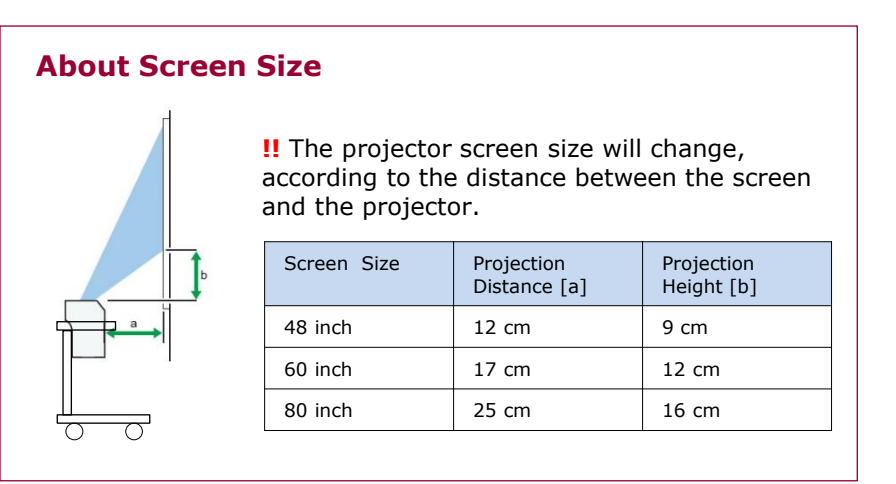